# intelbras

## Manual do usuário

**Mobile Client** 

## intelbra*s*

#### **Mobile Client**

Parabéns, você acaba de adquirir um produto com a qualidade e segurança Intelbras.

Este manual serve como referência para a sua instalação e operação e traz informações sobre as características e funções do Intelbras Mobile Client. As instruções aqui apresentadas foram desenvolvidas com base na operação do Mobile Client disponibilizado no CD que acompanha o Sistema de Rastreamento e Gerenciamento Veicular ou no site da Intelbras (*http://www.intelbras.com.br/suporte.php*) para download.

## Índice

| 1. Características                  | 4  |
|-------------------------------------|----|
| 2. Requisitos mínimos do computador | 4  |
| 3. Instalação do Mobile Client      | 4  |
| 4. Desinstalação                    | 7  |
| 5. Login                            | 7  |
| 6. Interface                        | 9  |
| 7. Mosaico                          | 14 |
| 7.1. Gravação                       |    |
| 7.2. Escala                         |    |
| 7.3. Alternar entre telas           |    |
| 8. Mapa                             | 15 |
| 9. Gerenciamento da cerca virtual   | 16 |
| 10. Configurações do Mobile Client  | 19 |
| 10.1. Sistema                       |    |
| 10.2. Gravação                      |    |
| 10.3. Alarme                        |    |

## 1. Características

- » Permite visualizar os vídeos e o trajeto em tempo real via 3G.
- » Permite visualizar as gravações dos dispositivos.

### 2. Requisitos mínimos do computador

- » CPU: Dual Core Intel® Pentium® Processador E5200, 2,5 GHz, 2M, 800 MHz FSB ou superiores.
- » RAM: 4 GB.
- » HD: 500 GB SATA.
- » Placa de vídeo: 1 GB de memória RAM Discrete Graphics.
- » Placa Ethernet: integrated 10/100/1000 Ethernet.
- » Sistema operacional: Windows® XP/Windows® 7 com 32 bit ou 64 bit.

## 3. Instalação do Mobile Client

1. Copie o arquivo de instalação do CD que acompanha o produto ou do site da Intelbras para o seu computador e execute-o. Caso o controle de conta de usuário solicite a permissão, clique em *Sim* para continuar;

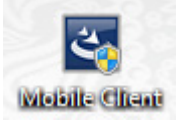

2. Aguarde enquanto o processo de instalação é iniciado;

| Mobile Client - InstallShield Wizard                                                                                               | _ 🗆 ×             |
|----------------------------------------------------------------------------------------------------|-------------------|
| Preparando a instalação<br>Aguarde enquanto o Assistente do InstallShield prepara a<br>instalação.                                 | 24                |
| O Programa de Instalação Mobile Client está preparando o Assistente do In<br>guiará pelo processo restante de instalação. Aguarde. | stallShield que o |
|                                                                                                    |                   |
|                                                                                                    |                   |
|                                                                                                    |                   |
| InstallShield                                                                                                    | Cancelar          |

3. Clique em Avançar para dar continuidade na instalação;

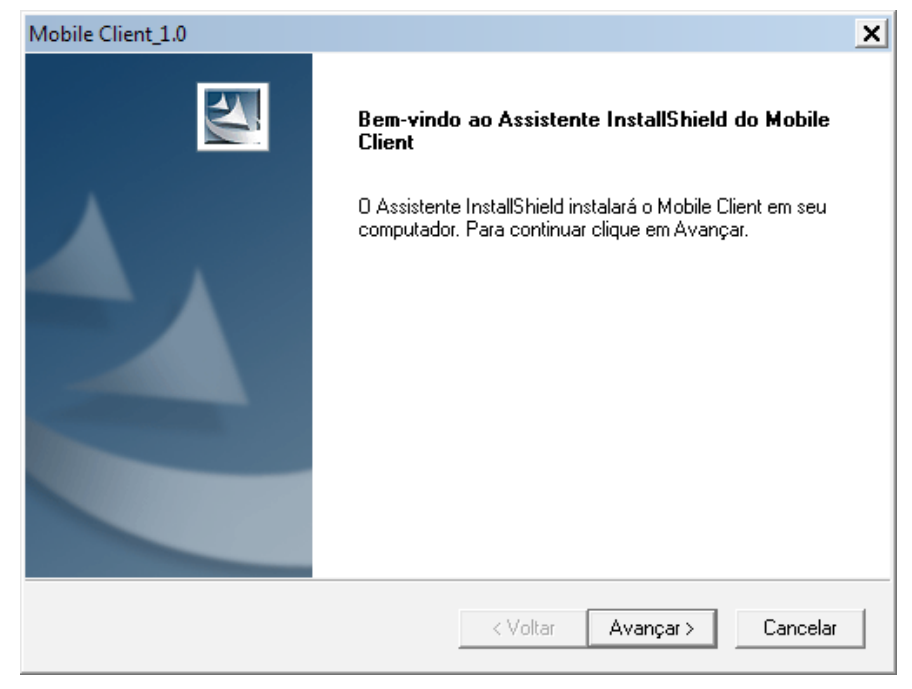

4. Selecione o local onde os arquivos do Mobile Client serão armazenados e clique em Avançar,

| Mobile Client         | :_1.0                                                                                                 |          |           | ×        |
|-----------------------|----------------------------------------------------------------------------------------------------|----------|-----------|----------|
| Escolha o<br>Selecion | Escolha o local de destino<br>Selecione a pasta em que o programa de instalação colocará os arquivos. |          |           |          |
|                       | Instalar Mobile Client em:<br>C:\Program Files (x86)\Mobile Clie                                      | ent      |           | Alterar  |
| InstallShield —       |                                                                                                    | < Voltar | Avançar > | Cancelar |

5. Para iniciar a instalação clique em Instalar,

| Mobile Client_1.0                                                                     | ×                                          |
|---------------------------------------------------------------------------------------|--------------------------------------------|
| Pronto para instalar o programa<br>O assistente está pronto para iniciar a instalação |                                            |
| Clique em Instalar para iniciar a instalação.                                         |                                            |
| Se quiser revisar ou alterar alguma configuração<br>Cancelar para sair do assistente. | da instalação, clique em Voltar. Clique em |
|                                                                                       |                                            |
|                                                                                       |                                            |
|                                                                                       |                                            |
|                                                                                       |                                            |
|                                                                                       |                                            |
|                                                                                       |                                            |
| InstallShield                                                                         |                                            |
|                                                                                       | < Voltar Instalar Cancelar                 |

6. Aguarde até que a instalação seja concluída;

| Mobile Client_1.0                                              | ×        |
|----------------------------------------------------------------|----------|
| Status da instalação                                           |          |
| O Assistente do InstallShield(R) está instalando Mobile Client |          |
|                                                                |          |
|                                                                |          |
|                                                                |          |
|                                                                |          |
|                                                                |          |
|                                                                |          |
| InstallShield                                                  |          |
|                                                                | Cancelar |

7. Para iniciar o Mobile Client logo após o término da instalação, permaneça com a opção Executar selecionada. Para criar um atalho na área de trabalho permaneça com a segunda opção selecionada. Clique em Concluir para finalizar;

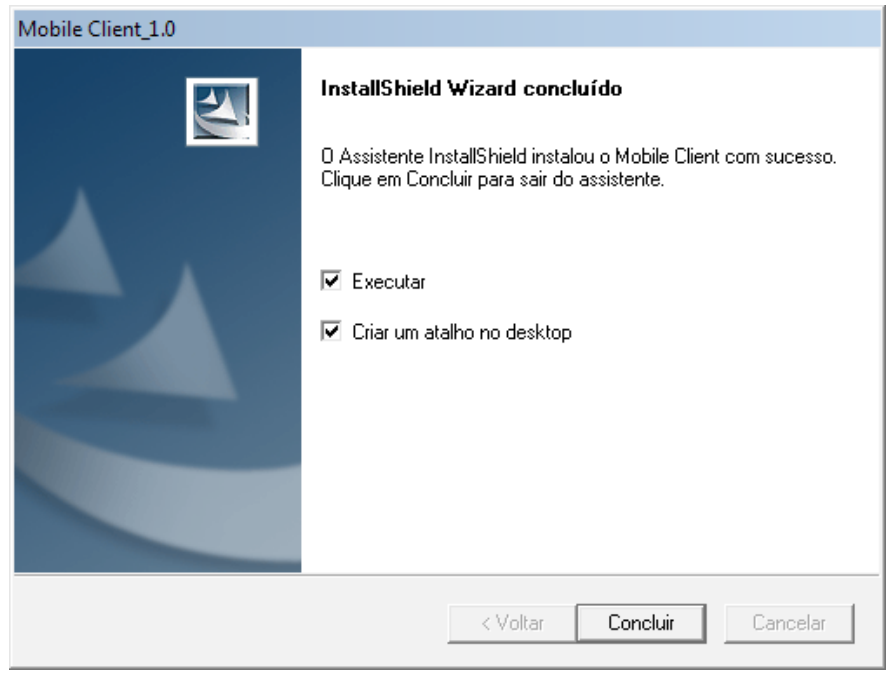

8. O ícone a seguir será exibido na área de trabalho.

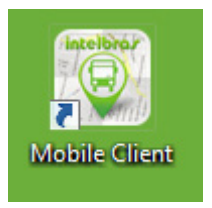

#### 4. Desinstalação

- 1. Para desinstalar o Mobile Client acesse o caminho Painel de Controle\Todos os Itens do Painel de Controle\Programas e Recursos e localize o nome Mobile Client e clique em Desinstalar,
- 2. No C:\Program Files apague a pasta Mobile Client.

#### 5. Login

- Digite o IP, a porta do servidor de transmissão, o nome e a senha do usuário cadastrados no Mobile Server. Para saber mais sobre o Mobile Server acesse o manual disponível no site da Intelbras ou através do CD que acompanha o dispositivo;
- 2. Clique em Avançado para que as demais opções sejam expandidas;
- 3. Digite as informações do servidor de mensagem (IP e porta).

O servidor de transmissão é utilizado para transmitir o vídeo, você deve adicionar e configurar as informações do equipamento pela primeira vez no servidor de transmissão.

O servidor de mensagens é utilizado para o registro de informação de todo o equipamento como: status (on-line/off-line), GPS e demais comandos;

| Mobile Client 1.0                 |  |  |  |  |
|-----------------------------------|--|--|--|--|
| intelbrar Mobile Client           |  |  |  |  |
| Servidor 192.168.5.2:7260         |  |  |  |  |
| Nome de usuário admin 💌           |  |  |  |  |
| Senha *****                       |  |  |  |  |
| Avançado Salvar senha OK Cancelar |  |  |  |  |
| Padrão                            |  |  |  |  |
| Servidor de mensagens             |  |  |  |  |
| IP 192.168.5.2                    |  |  |  |  |
| Porta 5556                        |  |  |  |  |

4. Aguarde enquanto é realizada a conexão com o servidor.

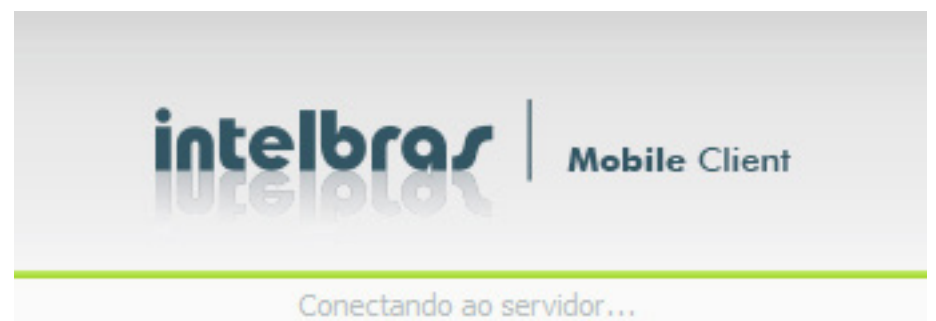

### 6. Interface

A interface do Mobile Client é apresentada conforme a figura a seguir.

| S Mobile Client                                                                                                    |                                                                            |            |                  |                                           | _ 8 X     |
|----------------------------------------------------------------------------------------------------|----------------------------------------------------------------------------|------------|------------------|-------------------------------------------|-----------|
| intelbrar Mobile Client                                                                                                    | Video Mapa                                                                 | Vídeo/Mapa | Reprodução GPS 6 |                                           | 🚍 🕐 🌣 📥 7 |
| ■ Contract (1/7)(1+0)         ■ Servine (1/7)(1+0)         ■           ■ Servine (1/7)(1+0)         ■ Servine (1/7)(1+0)         ■           ■ Servine (1/7)(1+0)         ■         Servine (1/7)(1+0)           ■ Servine (1/7)(1+0)         ■         Servine (1/7)(1+0) | 5                                                                          |            |                  | 6<br>7<br>0                               |           |
| Het         Image: 2012 100 100 100 100 100 100 100 100 10                                                                                                    | 2) 36 661 4<br>ro de atorne 5<br>S<br>ID do disposit<br>reração do sistema | ŵo         | <<               | Informação<br>Sistema reividado com suces | >> 8      |
| s                                                                                                    |                                                                            |            |                  | <b>9</b>                                  | I GPS I   |

#### Mobile Client

1. Lista de dispositivos: os dispositivos e os grupos são adicionados automaticamente na lista, a busca é realizada através do Mobile Server. Para adicionar mais dispositivos ou grupos é necessário utilizar o Mobile Server.

| $\oplus$ | Grupos                                |
|----------|---------------------------------------|
|          | Dispositivos on-line                  |
|          | Dispositivos off-line                 |
|          | Dispositivos com alarme               |
|          | Câmeras sendo exibidas no mosaico     |
|          | Câmeras não sendo exibidas no mosaico |

- » Para exibir todas as câmeras do grupo, clique duas vezes sobre o grupo. Para exibir todas as câmeras do dispositivo, clique sobre o mesmo. E para exibir uma câmera, expanda a lista e clique na câmera desejada;
- » Clique com o botão direto do mouse para exibir o menu.

| + | SIENA (dns:00026) |                              |
|---|-------------------|------------------------------|
|   |                   | Informações sobre as versões |
|   |                   | Configuração GPS             |
|   |                   | Enviar mensagem              |
|   |                   | Atualizar                    |
|   |                   | 3G em espera                 |

- » Versões: para verificar as versões do dispositivo clique com o botão direito do mouse sobre ele e clique em Informações sobre as versões.
- » Configurar GPS: clique em Configuração de GPS para ajustar o tempo que o GPS será atualizado. Você pode criar um intervalo para cada dispositivo. A taxa de intervalo é de 5 – 65535 segundos.

| Configuração GPS 00026     | ×           | ] |
|----------------------------|-------------|---|
| 🔘 Sem atualização do GPS   |             |   |
| Atualização do GPS         |             |   |
| Intervalo de atualização 5 | Segundo     |   |
|                            | OK Cancelar |   |
|                            |             |   |

Período de atualização do GPS

» Enviar mensagem: é possível enviar uma mensagem em forma de texto ou acionamento de um LED no dispositivo, para isso escolha o dispositivo ou grupo desejado, escolha a maneira que será o aviso, digite o tempo de apresentação da mensagem e o texto se for exibir em um monitor.

| Enviar mensagem | ×                                                                                                    |
|-----------------|----------------------------------------------------------------------------------------------------|
| E -             | ID do dispositivo       Status         ID do dispositivo       Status         Image: Status       Image: Status         Image: Status       Image: Status         Image: Status |
| <u>د</u> ۲      | Mostrar sempre<br>Tempo de exibição 30 Segundo<br>Proxima linha: Centro - Bairro                                                                                                    |
|                 | OK Cancelar                                                                                                    |

» Atualizar: é possível atualizar o dispositivo com as novas versões. Localize o arquivo de update e clique em Iniciar.

| Atualizar - 00011 |    |         | x        |
|-------------------|----|---------|----------|
|                   |    |         |          |
|                   | 0% |         |          |
|                   |    | Iniciar | Cancelar |
|                   |    | 11108   | Cancelar |

Atualização do dispositivo

- » 3G em espera: futuro desenvolvimento.
- 2. Informações básicas e PTZ: para verificar as informações básicas referentes ao dispositivo, clique sobre o mesmo.

| 🐼 Mobile Client                                                                                                    |                                                                                                    |
|----------------------------------------------------------------------------------------------------|----------------------------------------------------------------------------------------------------|
| intelbra <i>r</i>                                                                                                    | Mobile Client                                                                                                    |
|                                                                                                    | <u>م</u> ک                                                                                                    |
|                                                                                                    | %)<br>3)(33%)<br>4G (dns:00050)<br>58 (dns:00025)<br>[dns:00026)<br>%)<br>nt (dns:00019)<br>4 (dns:00012)<br>4 (dns:00010)<br>004 (dns:00009) |
|                                                                                                    |                                                                                                    |
| Informações Básicas                                                                                                    | PTZ                                                                                                    |
| Número do dispositivo<br>Nome<br>Informações do grupo<br>Servidor de transmi<br>GPS<br>Longitude-<br>Latitude-<br>Latitude-<br>Direção | GOL5758<br>50025<br>3GeW/fi<br>10.200.1.3<br>2000-11-30 01:30:38<br>48.651395<br>27.618763<br>Sul                                             |

Informações sobre o dispositivo

O PTZ pode ser utilizado se uma câmera speed dome estiver conectada no dispositivo. Através deste campo é possível movimentar a câmera, ampliar ou diminuir o zoom 🔍 🍳 , ajustar a abertura da lente 💽 💿 e ajustar o foco 📧 🚍 .

Para configurar o preset da câmera PTZ clique em *Configurar*, movimente a câmera para o local desejado e clique no número. Assim o número ficará atrelado a posição.

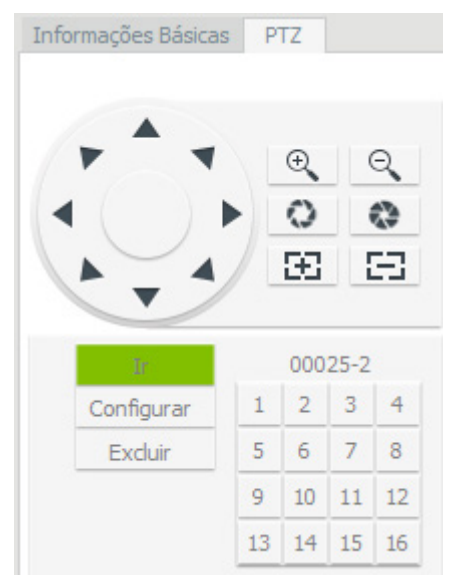

Controle da câmera PTZ

3. Ampliar o mosaico

| Esconde a lista de dispositivos e informações básicas/PTZ |
|-----------------------------------------------------------|
| Esconde os registros                                      |
| Esconde a barra de fechar                                 |

Na figura a seguir todos os ícones estão desmarcados, sendo assim, o mosaico ocupou todo o espaço do monitor.

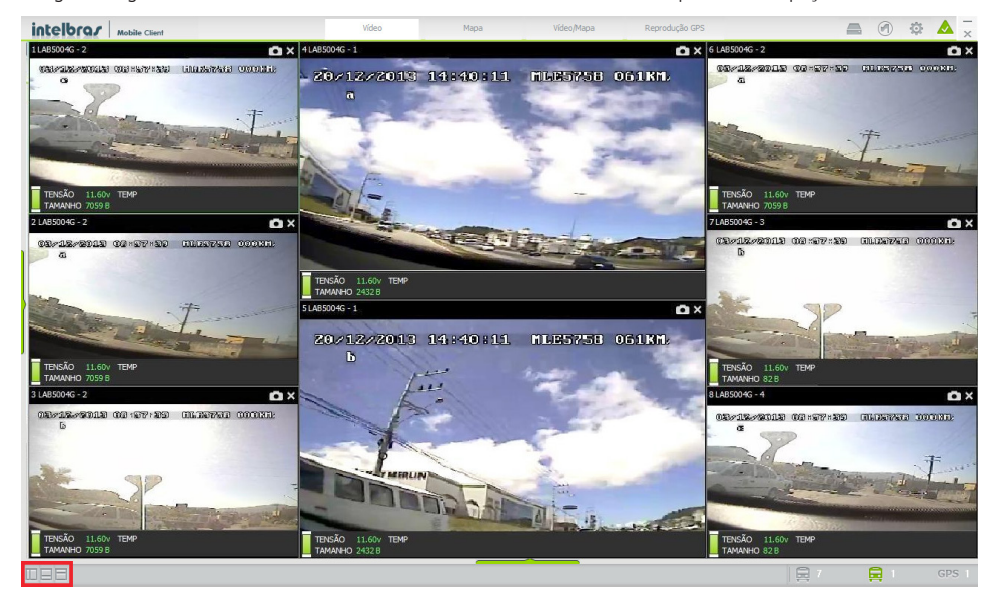

- 4. Som e número de telas
  - » Som si permite habilitar ou desabilitar o som do vídeo. Para ouvir o som do vídeo é necessário que a tela do mosaico esteja selecionada (tela contornada em verde). É necessário que a câmera obtenha a captura do áudio para esta função funcionar.
  - » **Telas** 4 8 16 25 32 33 36 64: é possível alterar a quantidade de telas no mosaico de visualização (1 até 64). Para visualizar uma única câmera em tela cheia, clique duas vezes sobre a tela.
- 5. Registros
  - » Registro do sistema: apresenta todas as operações que foram realizadas no Mobile Client.
  - » Registro de alarme: apresenta os alarmes que foram gerados.
- 6. Modos de visualização
  - » Vídeo: possibilita visualizar somente as imagens das câmeras.
  - » Mapa: possibilita visualizar somente a posição do veículo através do mapa.
  - » Vídeo/mapa: possibilita visualizar as imagens das câmeras e a posição do veículo no mapa.
  - » Reprodução GPS: possibilita buscar as gravações referentes ao trajeto do veículo. Selecione o dispositivo on-line, a data (os dias com gravações são marcados em verde) e a hora inicial e final.
- 7. Menu de configurações
  - » Abre a página web com o Mobile Server.
  - » 🕙 Gerenciamento da cerca virtual.
  - » 🕸 Configurações do Mobile Client.
  - » \land Alarmes. Caso o ícone esteja vermelho 🛕 ocorreu um alarme.
- 8. Páginas: através das setas é possível navegar entre as câmeras sem alterar o número de telas no mosaico. Por exemplo, se forem exibidas 4 telas você poderá visualizar as câmeras de 1 à 4, caso clique na seta, as câmeras 5 à 8 serão exibidas, e assim por diante.
- 9. Apresenta os dispositivos que estão on-line, off-line e com GPS
  - » 🗐 Apresenta a quantidade de dispositivos que estão off-line.
  - » 🛱 Apresenta a quantidade de dispositivos que estão on-line.
  - » GPS Apresenta a quantidade de dispositivos que estão conectados ao GPS.

## 7. Mosaico

1. Para capturar a imagem da câmera clique em 💽 ou clique com o botão direito do mouse na tela desejada e selecione Foto. No registro do sistema será apresentado o local onde a foto foi armazenada. Clique com o botão direito do mouse para exibir o arguivo/diretório;

| Registro do sistema | Registro o | de alarme                        |                   |                       |                                                                                    |
|---------------------|------------|----------------------------------|-------------------|-----------------------|------------------------------------------------------------------------------------|
| Período             | Tipo       |                                  | ID do dispositivo | Número do dispositivo | Informação                                                                         |
| 2013-12-27 13:35:53 | Operag     | ão do sistema                    |                   |                       | Sistema reiniciado com sucesso! 1.0                                                |
| 2013-12-27 13:39:15 |            |                                  |                   |                       | Sucesso ao capturar! [C:\Program Files (x86)\Mobile Client\SaveImage\LAB5004G_1_20 |
|                     |            | Copiar informação                |                   |                       |                                                                                    |
|                     |            | Abrir arquivo<br>Abrir diretório |                   |                       |                                                                                    |
|                     |            | ✓ Percorrer                      |                   |                       |                                                                                    |

2. Para fechar a câmera clique no 🗙 localizado no canto superior de cada tela, ou clique com o botão direito do mouse e clique em Fechar. Para fechar todas as câmeras do mosaico clique em Fechar todos.

| Fechar                  |
|-------------------------|
| Fechar todos            |
| Foto                    |
| Gravação                |
| Abrir vídeo             |
| Abrir todos             |
| Fechar câmera           |
| Fechar todas as câmeras |
| Escala 🕨                |
| Tela cheia              |

#### 7.1. Gravação

Para iniciar uma gravação clique com o botão direito do mouse na tela desejada e clique na opção Gravação. Ao lado da câmera fotográfica será exibido o R, isto significa que a gravação está ocorrendo. Se a pasta padrão de gravação não foi alterada, as gravações estão localizadas na pasta C:\Record.

#### 7.2. Escala

Através da escala é possível alterar as dimensões das imagens. Selecione a opção que mais lhe agradar.

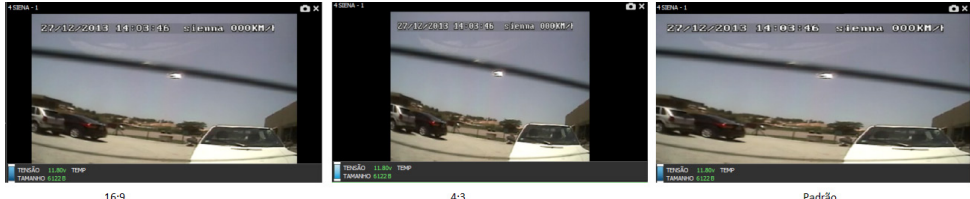

16.9

Escala de visualização

Padrão

#### 7.3. Alternar entre telas

O Mobile Client permite alterar a posição de cada câmera dentro do mosaico. Para alterar, mantenha pressionado o botão esquerdo do mouse sobre a tela que deseja mover e arraste para o local desejado.

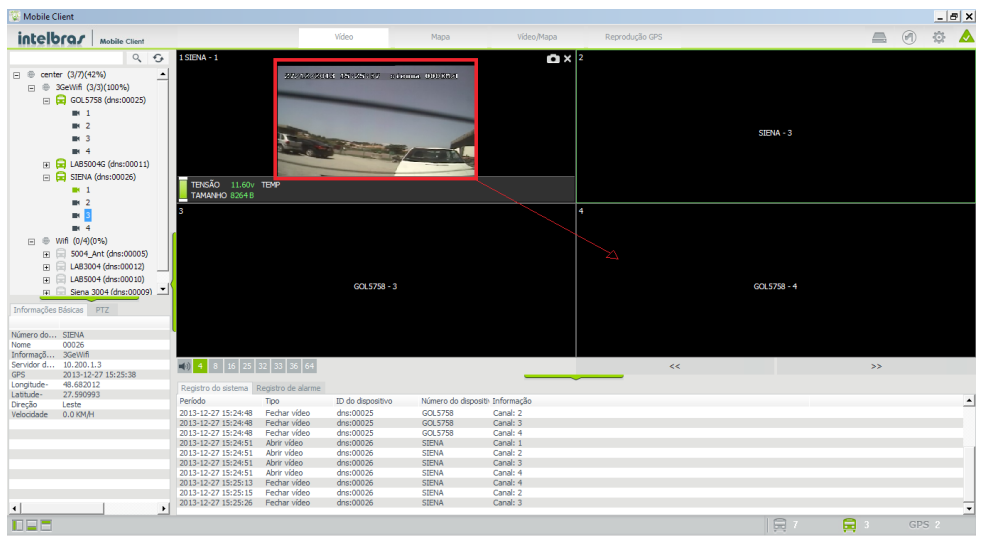

Alterar imagem entre telas

#### 8. Mapa

- » Tela cheia: possibilita o mapa ocupar toda a área do monitor.
- » Bandeira: possibilita verificar a distância do ponto A ao ponto B.

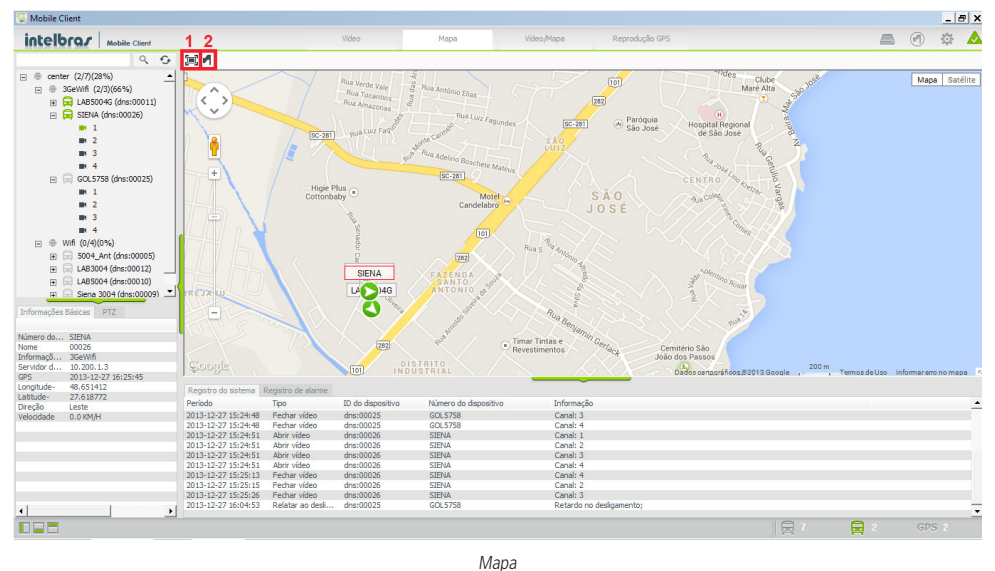

- » 🔕 Dispositivo on-line.
- » 叉 Dispositivo on-line e com alarme.

Para verificar a distância de um ponto a outro clique em 🖪 e clique na posição desejada do mapa, clique novamente para selecionar o outro ponto. A distância entre os pontos em linha reta será apresentado na tela, é possível adicionar mais de 2 pontos, a distância será somada desde o ponto inicial. Para apagar a marcação clique novamente em 🦪.

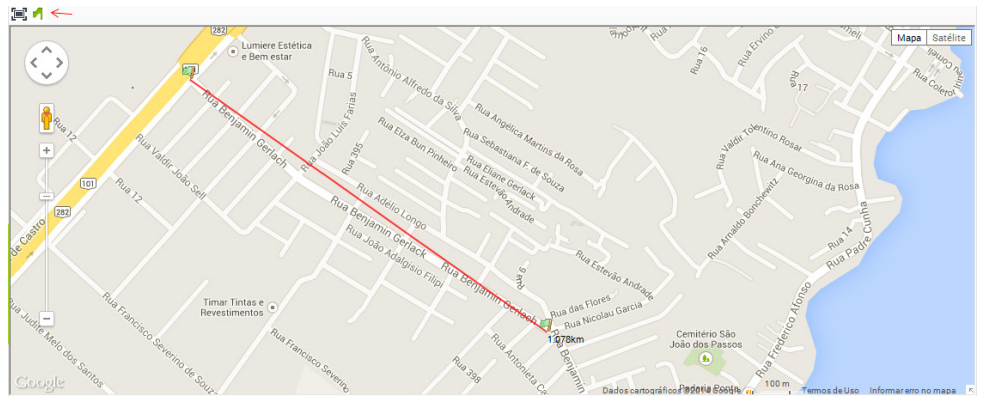

Distância entre pontos

## 9. Gerenciamento da cerca virtual

Através deste recurso é possível criar uma cerca virtual, a fim de obter um controle maior sobre a frota.

1. Para criar uma cerca virtual clique na bandeira 💻 🙆 🎄 🔺. Clique no botão *Criar*,

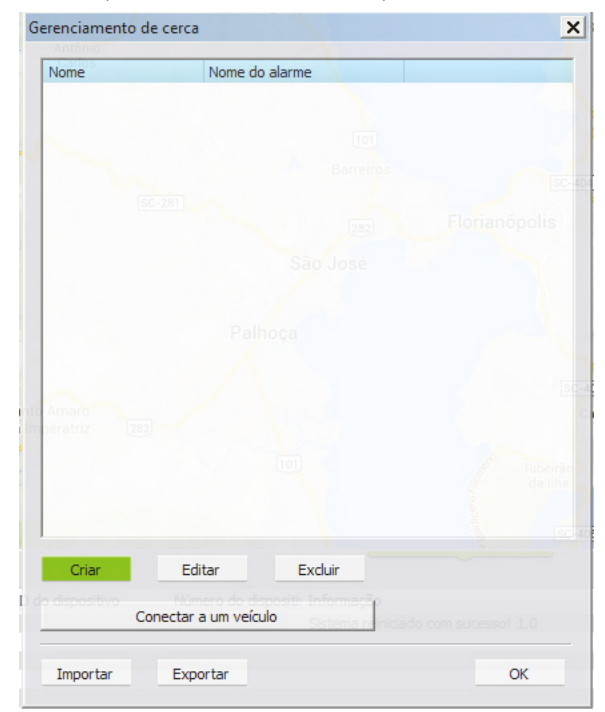

 Digite o nome da cerca virtual, selecione o tipo de alarme e o nome do alarme. Selecione também a duração deste alarme. Nesse exemplo o software irá alertar quando o veículo entra ou sai da região demarcada. Clique em *Desenhar* e selecione a área desejada, a área vermelha representa a cerca virtual;

| Criar cerca    |       |                                  | ×  |
|----------------|-------|----------------------------------|----|
| Nome da cerca  |       | Entrou/Saiu do estacionamento    |    |
| Tipo de alarme |       | Alarme de entrada/saída da cerca | •  |
| Nome do alarme |       | Alarme de entrada/saída da cerca |    |
|                |       |                                  |    |
|                |       |                                  |    |
|                |       |                                  |    |
|                |       |                                  |    |
|                |       |                                  |    |
|                |       |                                  |    |
|                |       |                                  |    |
|                |       |                                  |    |
| Copiar         | Colar |                                  |    |
| December       |       |                                  |    |
| Desennar       |       |                                  |    |
|                |       | OK Cancela                       | ar |
|                |       |                                  |    |

3. Clique em OK quando finalizar o desenho da cerca virtual;

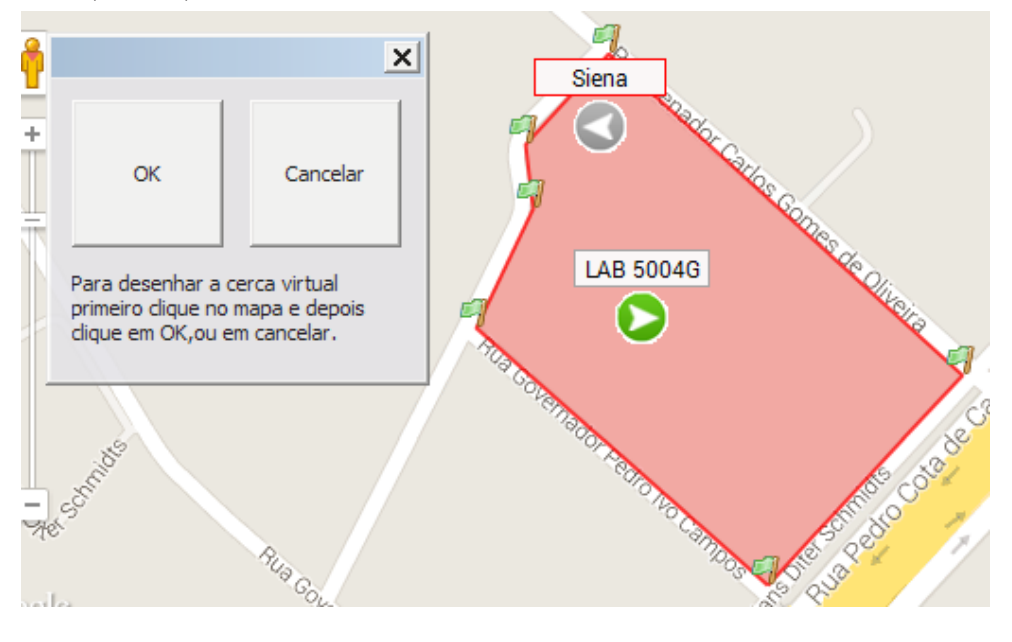

4. Clique em OK novamente;

| Criar cerca    |       |                                    | × |
|----------------|-------|------------------------------------|---|
| Nome da cerca  |       | Entrou/Saiu da garagem             |   |
| Tipo de alarme |       | Alarme de entrada/saída da cerca 🗨 | ] |
| Nome do alarme |       | Entrou/Saiu da garagem             |   |
|                |       |                                    |   |
|                |       |                                    |   |
|                |       |                                    |   |
|                |       |                                    |   |
|                |       |                                    |   |
|                |       |                                    |   |
|                |       |                                    |   |
|                |       |                                    |   |
|                |       |                                    |   |
| Copiar         | Colar |                                    |   |
| Desenhar       |       |                                    |   |
|                |       |                                    |   |
|                |       | OK Cancelar                        |   |

5. Clique em Conectar a um veículo para vincular a cerca ao veículo. Selecione os veículos desejados e clique em OK;

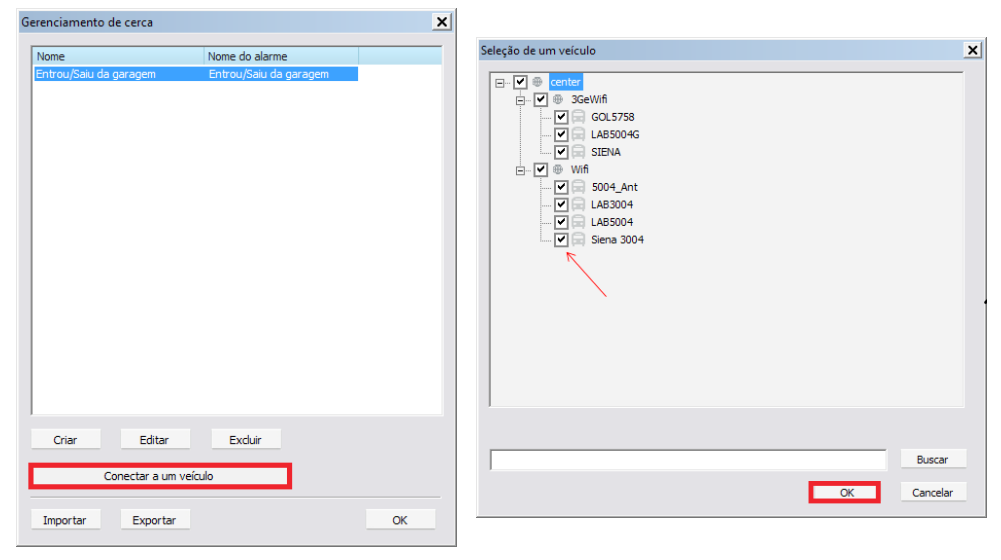

6. Clique em *OK* novamente para finalizar o processo. Ou clique em *Criar* para criar uma nova cerca, editar ou excluir a cerca já existente.

## 10. Configurações do Mobile Client

Através da guia de configurações é possível alterar as configurações do Mobile Client.

#### 10.1. Sistema

| ×        |
|----------|
|          |
|          |
|          |
|          |
|          |
|          |
|          |
|          |
|          |
|          |
|          |
|          |
|          |
|          |
|          |
|          |
|          |
|          |
|          |
|          |
| Cancelar |
|          |

Sistema

- 1. Caso capture uma foto e deseje que a mesma seja exibida logo após a captura, selecione a opção Abrir foto em uma nova tela. Selecione o local onde desejas que a foto seja armazenada.
- 2. Modo tempo real/suave: o modo tempo real apresentará o vídeo em tempo real, sem atraso. O modo suave terá um atraso de 5 segundos. O modo mais adequado será de acordo com a rede. Você pode alterar o período do fluxo de vídeo. Caso seja estimado um tempo, após esse período o fluxo de vídeo será interrompido.

É possível utilizar o Mobile Client em dois monitores. Para ativar esta função selecione a opção Habilitar monitor duplo.

- 3. Selecione o tipo de mapa, escolha o Google, o MsBing ou selecione o caminho do mapa desejado.
- 4. No campo Velocidade é possível optar por km/h (quilômetros por hora) ou mph (milhas por hora). A temperatura pode ser optada por °C (graus Célsius) ou °F (graus Fahrenheit).

#### 10.2. Gravação

O nome da pasta onde as gravações são armazenadas pode ser alterado, esta pasta ficará localizada no C:\.

Selecione o drive e a porcentagem máxima que os vídeos podem ocupar no HD.

Caso queira que os arquivos mais antigos sejam sobrescritos pelos arquivos mais novos, selecione a opção Substituir dados no disco quando estiver cheio.

| onfiguração   |                                                                                  |        | ×        |
|---------------|----------------------------------------------------------------------------------|--------|----------|
| Sistema Grava | ção Alarme                                                                       |        |          |
| Nome da pa    | ista de armazenamento dos vídeos                                                 |        |          |
| Record        | Atualizar                                                                        |        |          |
| Disco         | Selecione o drive e escolha a porcentagem de espaço do disco que será utilizada. |        |          |
| ✓ C:          | 20%                                                                              |        |          |
| Substitu      | iir dados no disco quando estiver cheio.                                         |        |          |
|               |                                                                                  |        |          |
|               |                                                                                  |        |          |
|               |                                                                                  |        |          |
|               |                                                                                  |        |          |
|               |                                                                                  |        |          |
|               |                                                                                  |        |          |
|               |                                                                                  |        |          |
|               |                                                                                  |        |          |
|               |                                                                                  |        |          |
|               |                                                                                  |        |          |
|               |                                                                                  |        |          |
|               |                                                                                  |        |          |
|               |                                                                                  |        |          |
|               |                                                                                  |        |          |
|               |                                                                                  |        |          |
|               |                                                                                  |        |          |
|               |                                                                                  | Salvar | Cancelar |
|               |                                                                                  |        |          |

Gravação

#### 10.3. Alarme

Na aba Alarme, é possível selecionar quais ações serão tomadas na ativação de um determinado alarme;

1. Clique em *Adicionar* para criar um novo evento, onde serão definidas quais ações serão tomadas ao acionamento do alarme. Por exemplo, é possível criar um evento para entrada e saída do veículo da garagem, você pode criar um som que represente este alarme;

| Configuração                |                                                                                                    | ×                                                                                                    |
|-----------------------------|----------------------------------------------------------------------------------------------------|----------------------------------------------------------------------------------------------------|
| Sistema Gravação Alarme     |                                                                                                    |                                                                                                    |
| Opção de Evento<br>Padrão   | Tipo de alarme<br>Entrada e saída<br>Emergência<br>Perda de vídeo                                                                                                    | Opção de Evento<br>Padrão<br>Padrão<br>Padrão                                                              |
|                             | Obstrução da câmera<br>temperatura<br>Disco<br>Velocidade<br>Porta aberta<br>Aceleração<br>Alarme de cerca GEO (PC)<br>tensão baixa<br>Acionamento de alarme<br>Alarme de detecção de movimento | Padrão<br>Padrão<br>Padrão<br>Padrão<br>Padrão<br>Padrão<br>Padrão<br>Padrão<br>Padrão<br>Padrão<br>Padrão |
|                             | Cerca Virtual                                                                                                    | Padrão                                                                                                    |
| Adicionar Modificar Excluir |                                                                                                    |                                                                                                    |
|                             |                                                                                                    | Salvar Cancelar                                                                                            |

2. Crie um nome para o novo evento e selecione as opções desejadas. Clique em OK para finalizar;

| ×                                                          |
|------------------------------------------------------------|
| Opção de Evento Entrada e saída do veículo na garagem      |
| 🔽 Bloqueia automaticamente o mapa para veículo sob alarme. |
| Reproduzir tonalidade de áudio.                            |
| C:\Program Files (x86)\Mobile Client\sound\Police.wav      |
| Vídeo                                                      |
| Abrir vídeo de alarme                                      |
| 🗍 Janela pop-up de vídeo de alarme                         |
| 🔽 Gravação automática sob alarme                           |
| Abrir todos os canais de vídeo                             |
| C Abrir canal de vídeo específico                          |
| 1 (Separado por vírgulas)                                  |
|                                                            |
| OK Cancelar                                                |

3. Selecione o evento e o tipo de alarme e clique em 🔊 para aplicar o evento no alarme e clique em Salvar para finalizar.

| Dipção de Evento         Padrão         Entrada e saída do veículo na garagem         Perda de vídeo       Padrão         Perda de vídeo       Padrão         Obstrução da câmera       Padrão         Disco       Padrão         Velocidade       Padrão         Porta aberta       Padrão         Alarme de cerca GEO (PC)       Padrão         Alarme de detecção de movimento       Padrão         Alarme de detecção de movimento       Padrão         Alarme de detecção de movimento       Padrão         Alarme de detecção de movimento       Padrão         Alarme de detecção de movimento       Padrão         Alarme de detecção de movimento       Padrão         Alarme de detecção de movimento       Padrão         Alarme de detecção de movimento       Padrão         Alarme de detecção de movimento       Padrão         Alarme de detecção de movimento       Padrão         Alarme de detecção de movimento       Padrão         Alarme de detecção de movimento       Padrão         Cerca Virtual       Padrão                                                                                                    | avação Alarme             |                                 |                                       |
|----------------------------------------------------------------------------------------------------|---------------------------|---------------------------------|---------------------------------------|
| Padrão       Entrada e saída       Entrada e saída do veículo na garagem         Emergência       Padrão       Padrão         Perda de vídeo       Padrão       Disco         Padrão       Padrão       Padrão         Obstrução da câmera       Padrão       Disco         Porta aberta       Padrão       Padrão         Aceiraração       Padrão       Aceiração         Aceração       Padrão       Aceiração         Aceração       Padrão       Aceiração         Aceração       Padrão       Aceiração         Alarme de cerca GEO (PC)       Padrão       Aconamento de alarme         Adornamento de alarme       Padrão       Aconamento de alarme         Alarme de detecção de movimento       Padrão       Aconamento de alarme         Adrão       Padrão       Aconamento de alarme       Padrão         Aconamento de alarme       Padrão       Aconamento de alarme       Padrão         Alarme de detecção de movimento       Padrão       Aconamento de alarme       Padrão         Adera de tetecção de movimento       Padrão       Aconamento de alarme       Padrão         Adera de tetecção de movimento       Padrão       Aconamento de alarme       Padrão         Adecora de tetecção de movi | ento                      | Tipo de alarme                  | Opção de Evento                       |
| Adicionar       Modificar       Excluir                                                                                                    |                           | Entrada e saída                 | Entrada e saída do veículo na garagem |
| Perda de video     Padrão       Obstrução da câmera     Padrão       Disco     Padrão       Disco     Padrão       Aceleração     Padrão       Aceleração     Padrão       Aceleração     Padrão       Aceleração     Padrão       Aceleração     Padrão       Aceleração     Padrão       Aceleração     Padrão       Aceleração     Padrão       Aceleração     Padrão       Aceleração     Padrão       Aceleração     Padrão       Aceleração     Padrão       Aceleração     Padrão       Alarme de cerca GEO (PC)     Padrão       Alarme de detecção de movimento     Padrão       Cerca Virtual     Padrão       >>     Padrão                                                                                                    | ída do veículo na garagem | Emergência                      | Padrão                                |
| Adicionar       Modificar       Exduir                                                                                                    |                           | Perda de vídeo                  | Padrão                                |
| Adicionar     Modificar     Excluir                                                                                                    |                           | Obstrução da câmera             | Padrão                                |
| Adicionar Modificar Excluir                                                                                                    |                           | temperatura                     | Padrão                                |
| Velocidade     Padrão       Porta aberta     Padrão       Aceteração     Padrão       Alarme de cerca GEO (PC)     Padrão       Alarme de cerca GEO (annumento)     Padrão       Alarme de detecção de movimento     Padrão       Alarme de detecção de movimento     Padrão       Alarme de detecção de movimento     Padrão       Velocidade     Padrão       Alarme de detecção de movimento     Padrão       Cerca Virtual     Padrão                                                                                                    |                           | Disco                           | Padrão                                |
| Adicionar Modificar Excluir                                                                                                    |                           | Velocidade                      | Padrão                                |
| Accleração       Padrão         Alarme de cerca GEO (PC)       Padrão         Acionamento de alarme       Padrão         Alarme de detecção de movimento       Padrão         Alarme de detecção de movimento       Padrão         Cerca Virtual       Padrão                                                                                                    |                           | Porta aberta                    | Padrão                                |
| Alarme de cerca GEO (PC)       Padrão         tensão baixa       Padrão         Acionar       Padrão         Alarme de detecção de movimento       Padrão         Cerca Virtual       Padrão         >>       Padrão         Alarme de detecção de movimento       Padrão         Cerca Virtual       Padrão         Alarme de detecção de movimento       Padrão         Cerca Virtual       Padrão         Alarme de detecção de movimento       Padrão         Adicionar       Modificar                                                                                                    |                           | Aceleração                      | Padrão                                |
| Adianar     Modificar         Adianar     Padrão         Acionar     Modificar         Exduir         Padrão         Adianar         Padrão         Padrão <td></td> <td>Alarme de cerca GEO (PC)</td> <td>Padrão</td>                                                                                                    |                           | Alarme de cerca GEO (PC)        | Padrão                                |
| Adicionar Modificar Exduir                                                                                                    |                           | tensão baixa                    | Padrão                                |
| Alarme de detecção de movimento Padrão<br>Cerca Virtual Padrão                                                                                                    |                           | Acionamento de alarme           | Padrão                                |
| Adicionar Modificar Excluir                                                                                                    |                           | Alarme de detecção de movimento | Padrão                                |
| Adicionar Modificar Excluir                                                                                                    |                           | Cerca Virtual                   | Padrão                                |
| Adicionar Modificar Excluir                                                                                                    |                           |                                 |                                       |
| Adicionar Modificar Excluir                                                                                                    |                           | >>                              |                                       |
| Adicionar Modificar Excluir                                                                                                    |                           |                                 |                                       |
| Adicionar Modificar Excluir                                                                                                    |                           |                                 |                                       |
| Adicionar Modificar Excluir                                                                                                    |                           |                                 |                                       |
| Adicionar Modificar Excluir                                                                                                    |                           |                                 |                                       |
| Adicionar Modificar Excluir                                                                                                    |                           |                                 |                                       |
| Adicionar Modificar Excluir                                                                                                    |                           |                                 |                                       |
| Adicionar Modificar Exduir                                                                                                    |                           |                                 |                                       |
| Adicionar Modificar Excluir                                                                                                    |                           |                                 |                                       |
| Adicionar Modificar Excluir                                                                                                    |                           |                                 |                                       |
| Adicionar Modificar Excluir                                                                                                    |                           |                                 |                                       |
| Adicionar Modificar Excluir                                                                                                    |                           |                                 |                                       |
| Adicionar Modificar Excluir                                                                                                    |                           |                                 |                                       |
| Adicionar Modificar Excluir                                                                                                    |                           |                                 |                                       |
| Adicionar Modificar Excluir                                                                                                    |                           | 1                               |                                       |
| Adicionar Mounitar Excur                                                                                                    | Madifiana Eucluia         |                                 |                                       |
|                                                                                                    | Modificar Excluir         |                                 |                                       |
|                                                                                                    |                           |                                 |                                       |

Intel, Intel Core e Pentium são marcas registradas da Intel Corporation nos Estados Unidos e em outros países. Windows, Windows XP, Windows 7 e Internet Explorer são marcas registradas ou marcas comerciais da Microsoft Corporation nos Estados Unidos ou em outros países ou regiões.

# intelbras

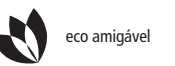

uma das melhores empresas para se trabalhar

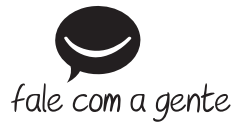

Suporte a clientes: (48) 2106 0006 Contato e chat: www.intelbras.com.br/suporte Sugestões, reclamações e rede autorizada: 0800 7042767

Intelbras S/A – Indústria de Telecomunicação Eletrônica Brasileira Rodovia BR 101, km 210 - Área Industrial - São José/SC - 88104-800 www.intelbras.com.br